# 5. OEKO-TEX<sup>®</sup> MADE IN GREEN Label Renewal

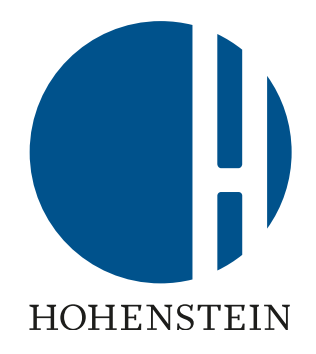

#### Label Owners

<u>5.1 Label status warning</u> <u>5.2 View label status</u>

5.3 View article status

5.4 Request component re-confirmation

5.8 Archived components

#### **Suppliers**

5.5 Supplier's component re-confirmation

5.6 View indirect component status

5.7 Request indirect component re-confirmation

#### **Label Owners**

5.9 Label ready for renewal
5.10 View article supply chain
5.11 View article status
5.12 View label status
5.13 Create label renewal
5.14 Generate label renewal
5.15 View next renewal

# 5.1 Label Status Warning Emails

A MADE IN GREEN label is valid for 1 year and must be renewed annually. Same with component confirmations.

- The label owner can start the renewal process up to 3 months prior to the label's expiration date
- The label owner receives a reminder email:
  - 1 month before the expiration date
  - On the expiration date
- A. Click 'RENEW YOUR LABEL' to log in to <u>myOEKO-TEX®</u>

#### Renew Your Label

Dear Global Brands Limited 2018,

The OEKO-TEX® Association would like to inform that your MADE IN GREEN Label (ID: M21K44XS7 - Women's Ribbed Tank Top expires in 30 days.

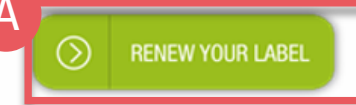

Your OEKO-TEX® member institute

#### **Renew Your Label**

Dear Global Brands Limited 2018,

The OEKO-TEX® Association would like to inform that your MADE IN GREEN Label (ID: M21K44XS7 - Women's Ribbed Tank Top expires today.

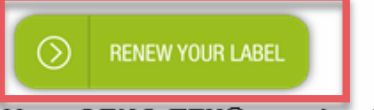

Your OEKO-TEX® member institute

# 5.2 View Label Status

- A. Log in to <u>myOEKO-TEX®</u>
- B. Click on company name to navigate to product menu
- C. Click 'MADE IN GREEN'
- D. Click 'Labels'
- E. View list of generated labels
- F. Select or search for the expired label number/product ID
- G. View 'EXPIRED' label 'Status'
- H. Click on the expired label number to view requirements for renewing this label

| MADE IN GREEN       | STANDARD 100 LE              | ATHER STANDARD | STeP I                             | DETOX TO ZERO      | ECO PASSPO                  | DRT L             | ABEL EDIT                 |
|---------------------|------------------------------|----------------|------------------------------------|--------------------|-----------------------------|-------------------|---------------------------|
| Articles / Requests | Labels Product lines Alert   | s              |                                    |                    |                             |                   |                           |
| Labels Pcrea        | ute Label                    |                |                                    |                    | Show                        | w expired lab     | els Expo                  |
| Product ID          | Article name                 | Article number | Article in                         | nternal remark 💠 V | alidity period 🛛 💠          | Status 🔷          |                           |
|                     |                              |                |                                    |                    |                             |                   |                           |
| M21K44XS7           | ▲ Women's Ribbed Tank<br>Top | 2023           |                                    | 20<br>02           | 022-02-03 - 2023-<br>2-03   | EXPIRED           | Show supply c<br>of label |
| MISMOFR78           | Sweatshirt with Zippe        | er 123456      |                                    | 20<br>12           | 019-12-17 - 2020-<br>-16    | EXPIRED           | Show supply c<br>of label |
| MISM0E2G0           | Sweatshirts                  | 2017           |                                    | 20                 | 019-06-28 - 2020-<br>5-27   | EXPIRED           | Show supply c<br>of label |
| Clear table filters |                              | Showing items  | <b>1</b> to <b>3</b> of a total of | <b>3</b> items     |                             | <                 | < 1 >                     |
|                     |                              |                |                                    |                    |                             |                   |                           |
|                     |                              |                |                                    |                    |                             |                   |                           |
| Product ID          | Article name                 | Article number | 🔷 Article i                        | nternal remark 💠 🕈 | Validity period             | 🔉 Status 🗘        | •                         |
| M21K44XS7           |                              |                |                                    |                    |                             | G                 |                           |
| M21K44XS7           | Women's Ribbed Tan<br>Top    | k 2023         |                                    | 2                  | 2022-02-03 - 2023-<br>02-03 | EXPIRED           | Show supply of label      |
|                     |                              |                |                                    |                    |                             | The second second |                           |

| MADE IN GREEN              | STANDARD 100                  | LEATHER STANDARD        | STeP  | DETOX TO ZERO | ECO PASSPORT | LABEL EDITOR |
|----------------------------|-------------------------------|-------------------------|-------|---------------|--------------|--------------|
| Articles / Requests Labels | Product lines Alerts          |                         |       |               |              |              |
| Label Details 🗲            | Back                          |                         |       |               |              |              |
| MADE IN GREEN by OE        | KO-TEX® Label                 |                         |       |               |              |              |
| Product ID: M21            | K44XS7                        |                         | - e   |               |              |              |
| Article Name: Won          | nen's Ribbed Tank Top         |                         |       |               |              |              |
| Article Number: 2023       | 3                             |                         |       |               |              |              |
| Article Internal Remark:   |                               |                         |       |               |              |              |
| Label Status: Expi         | ired. This label has expired. |                         |       |               |              |              |
| Valid from: 2022           | 2-02-03                       |                         | - i - |               |              |              |
| Expires on: 2023           | 3-02-03                       |                         | 1     |               |              |              |
|                            |                               |                         | -     |               |              |              |
| Article Definition         |                               |                         |       |               |              |              |
| Definition                 |                               |                         |       |               |              |              |
| Article name:              |                               | Women's Ribbed Tank Top |       |               |              |              |
| Article number:            |                               | 2023                    |       |               |              |              |
| EAN/barcode:               |                               | 919191912023            |       |               |              |              |
| STANDARD 100 or LEATHER    | R STANDARD certificate numl   | ber: TESTCERT2018-L1    |       |               |              |              |
| Article Description:       |                               |                         |       |               |              |              |
|                            |                               |                         |       |               |              |              |
|                            |                               |                         |       |               |              |              |

This article's supply chain does not meet the requirements for a MADE IN GREEN by OEKO-TEX<sup>®</sup> label on 2023-02-04: • If articles with colors other than untreated are defined, at least one STeP certified 'Pretreatment, dyeing, printing,

• An article with classification 'End-user, ready made goods' has been defined. However, there is no STeP certified

finishing, coating, washing etc.' process is expected. Your supply chain may be incomplete.

Global Brands Limited 2018 -

### 5.2.1 Expired Label Details

- A. In 'Label Details', view the label renewal section (action items are orange)
  - \* The supply chain does NOT meet the MADE IN GREN criteria because the component confirmations for this article are no longer valid or have expired
  - Your suppliers must confirm component requests annually

Show current supply chain

- B. Click 'Show current supply chain' to view this article's supply chain
- C. Click 'Back' twice to Label Overview

supplier providing 'Making up of Products'. The supply chain may be incomplete.

• At least one supplier has to be STeP certified.

\_abel renewal

This could mean that some requests in your supply chain need to be renewed.

# 5.3 View Article Status

- In 'Labels', click the arrow icon next to the article name to go to its 'Article Details'
- OR -
- A. Click 'Articles / Requests'
- B. View list of defined articles
- C. Select or search for the article for label renewal
- D. Click on the article name to review 'Article Details'
- E. Click 'Show supply chain' to review article's supply chain

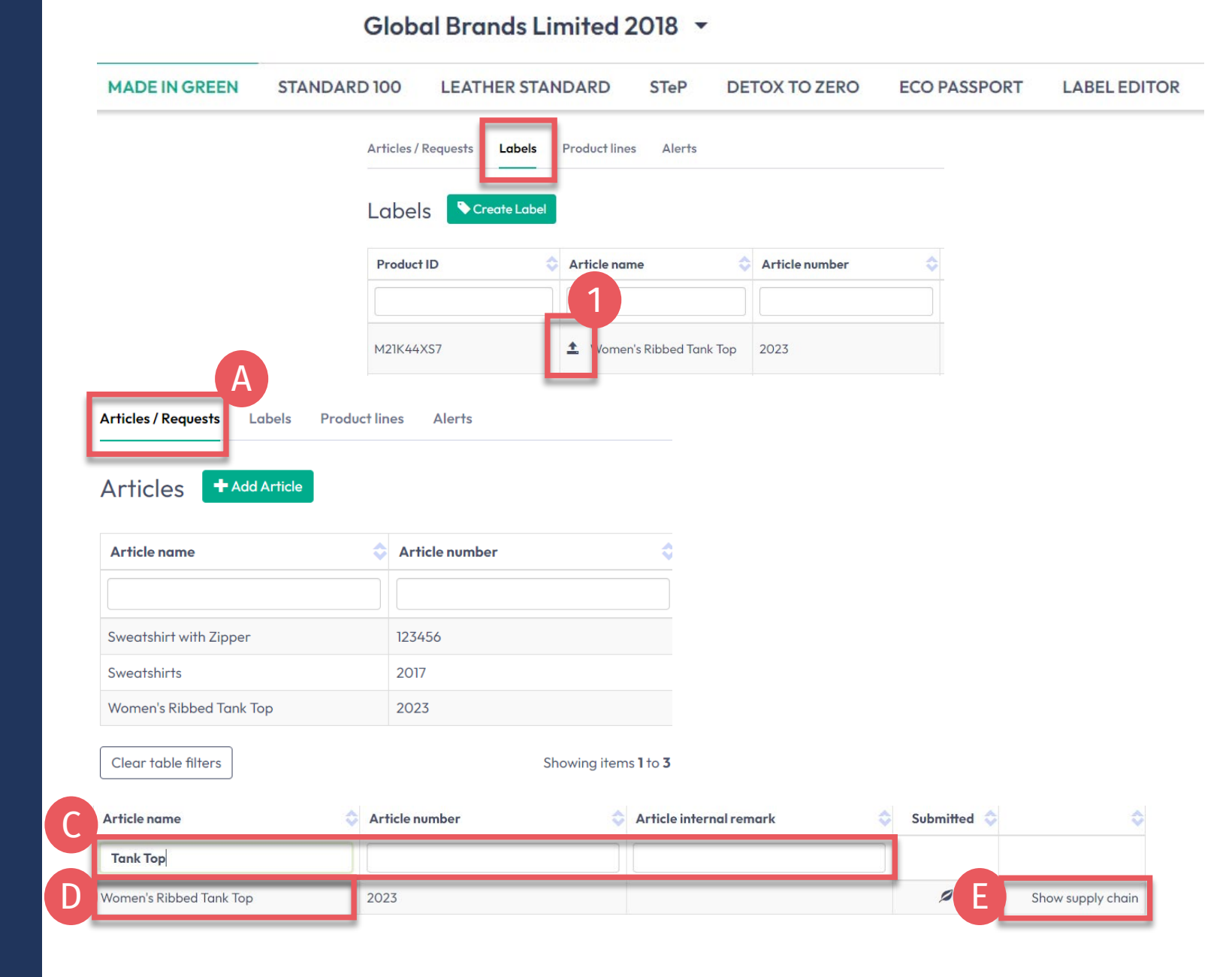

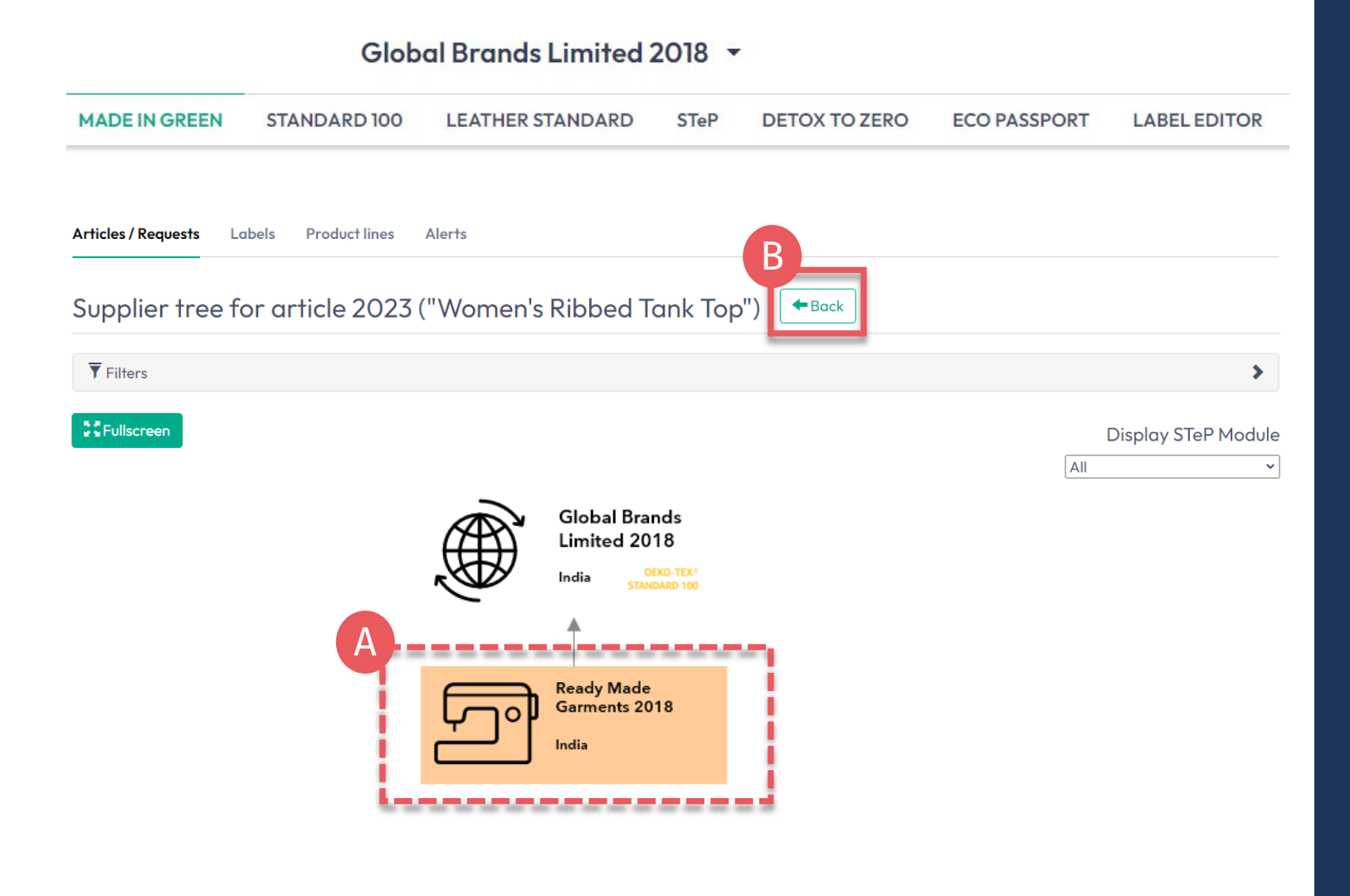

# 5.3.1 Article Supply Chain Map

- A. Orange supplier components
  - Have expired confirmations
  - Need to be reconfirmed by suppliers for your label renewal
  - Will NOT display on oeko-tex.com <u>Label Check</u>
- B. Click 'Back' twice to Articles/Requests

### **5.4 Request** Component **Re-confirmation**

A. In 'Articles / Requests', click on the relevant article name to view 'Article Details'

В

- **B.** Review associated MIG label(s)
- **C.** Review components from specific supplier including EXPIRED request status
- **D.** Click 'Request confirmation for this component'

| MADE IN GREEN STANDARD 100 LEAT                                                                                                  | HER STANDARE                                               | O STeP                                                           | DETOX TO ZERO                                                                          | ECO PASSPORT              | LABEL EDITOR                        |
|----------------------------------------------------------------------------------------------------|------------------------------------------------------------|------------------------------------------------------------------|----------------------------------------------------------------------------------------|---------------------------|-------------------------------------|
| Articles / Requests Labels Product lines Alerts                                                                                  |                                                            |                                                                  |                                                                                        |                           |                                     |
| Article Details 🗲 Back                                                                                                    |                                                            |                                                                  |                                                                                        |                           |                                     |
| Definition                                                                                                    |                                                            |                                                                  |                                                                                        |                           |                                     |
| Article name:<br>Article number:<br>EAN/barcode:<br>STANDARD 100 or LEATHER STANDARD certificate number:<br>Article Description: | Women's Ribbed To<br>2023<br>919191912023<br>TESTCERT2018- | ank Top                                                          | rticle 🖉 Request confir                                                                | mation for all components | Edit Components     Archive Article |
| Solid-color tank top made of knitted fabric, with a ribbed texture,<br>spandex, available in several colors and sizes.           | in cotton, polyeste                                        | omponents                                                        |                                                                                        |                           |                                     |
| Classifications:<br>= End-user, ready made goods<br>= Ladies<br>= T shirts sweat shirts                                          |                                                            | ✓ Ágnes's Tan                                                    | < Tops                                                                                 | Read                      | dy Made Garments 2018               |
|                                                                                                    |                                                            | Supplier name<br>Article/Compo<br>Article/Compo<br>Weight: 100 % | : Ready Made Garments 2<br>onent name: Ágnes's Tank<br>onent number: 2018<br>: Expired | OI8<br>Tops               |                                     |
| Raw/greige: No                                                                                                    |                                                            | Classification                                                   |                                                                                        |                           |                                     |
| Relevant STANDARD 100 or LEATHER STANDARD certificate nu                                                                         | umber                                                      | T-shir                                                           | s, sweat shirts                                                                        |                           |                                     |
| Certificate number: TESTCERT2018-L1                                                                                              |                                                            | <ul> <li>Ladies</li> <li>Materials:</li> </ul>                   |                                                                                        |                           |                                     |
| Associated MIG Labels                                                                                                    |                                                            | <ul> <li>Mixtures w</li> </ul>                                   | ith Viscose                                                                            |                           |                                     |
| Product ID: M21K44XS7                                                                                                    |                                                            | Colors:<br>Pure white<br>Raw/greige: N                           | Jet black                                                                              | nent D                    |                                     |
|                                                                                                    |                                                            | > Additional do                                                  | uments                                                                                 |                           |                                     |

#### Global Brands Limited 2018 -

#### Global Brands Limited 2018 🔻

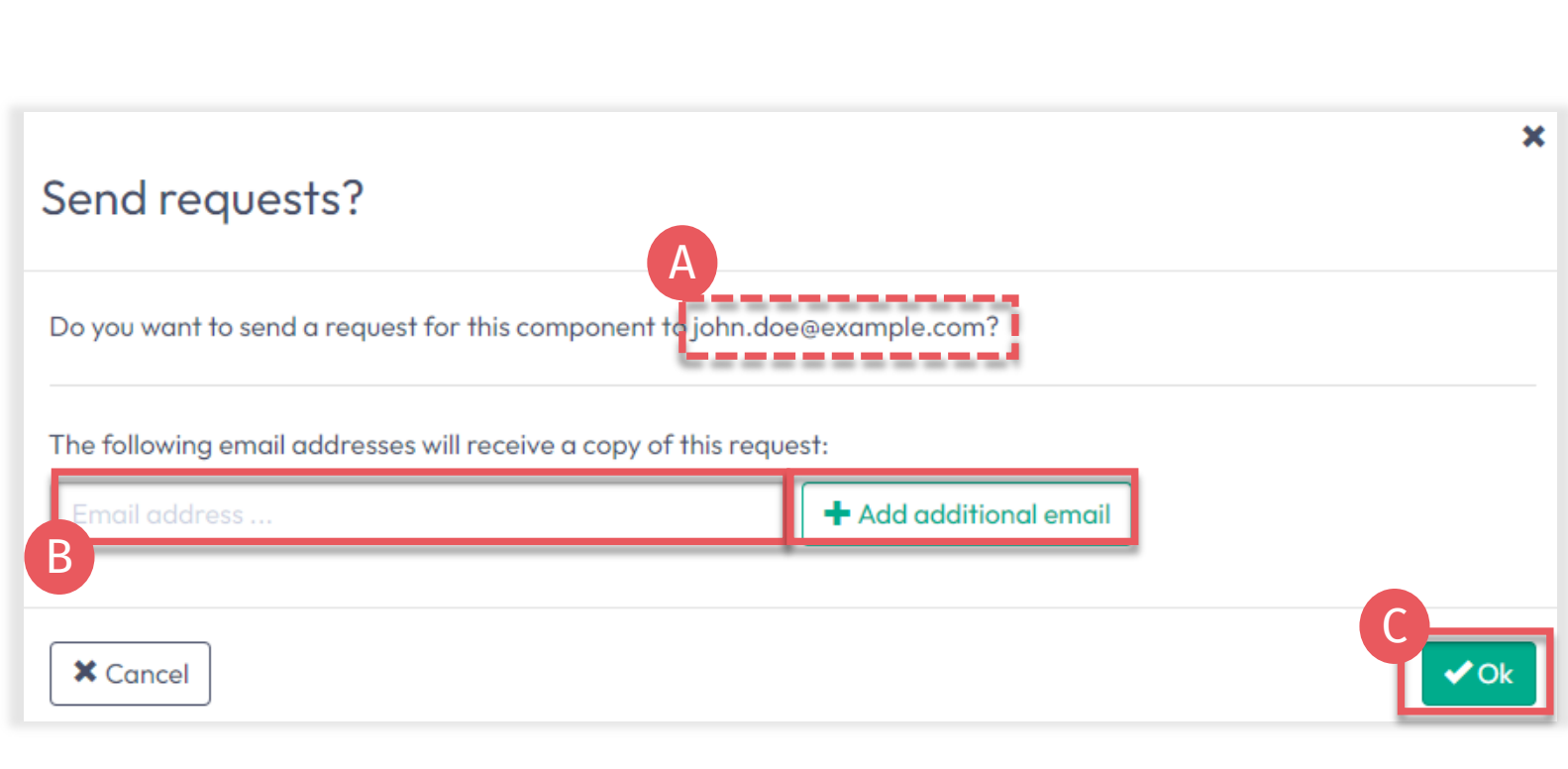

# 5.4.1 Send Component Re-confirmation

- A. Check system's email address for your supplier
- B. If necessary, enter additional addresses and click '+'

Hint: Add your own email address to receive a copy

C. Click 'Ok'

#### MADE IN GREEN **STANDARD 100** DETOX TO ZERO ECO PASSPORT LABEL EDITOR LEATHER STANDARD STeP Articles / Requests Labels Product lines Alerts **Contact** Sent Requests Unanswered / Total Receiver Country 😳 • With unanswered requests Ready Made Garments 2018 India Articles / Requests Labels Product lines Alerts Sent Requests Back 👤 Ready Made Garments 2018 🖾 Contact Supplier 👤 Show profile Requests Supplier Request G Part of your Θ Requested Requested Part of your () Last component component component/article component/article Accepted Confirmed Status updated (number) name number (name) until Actions 2018 Women's Ribbed 2023 Feb 2. Feb 2, 2023 **Ágnes**'s Tank Feb 6. Expired Tank Top 2023 2022 Tops

Global Brands Limited 2018 🔻

# 5.4.2 View Sent Component Request Status

All components must be reconfirmed by suppliers before an article is ready for renewal.

- A. In 'Articles/Requests', review sent component requests and their current status (unanswered or expired/total)
- B. Click on supplier's name to view all component requests sent to them
- C. Click link to the article associated with the component request
- D. If necessary, click 'Request confirmation for this component' to resend the component request (button appears 1 hour after request was sent)

# 5.5 Supplier's Component Re-confirmation

- A. Supplier: log in to <u>myOEKO-TEX®</u>
- B. Click on company name to navigate to product menu
- C. Click 'MADE IN GREEN'
- D. Click 'Articles / Requests' tab
- E. Review list of received component requests and their current status (unanswered / total)
- F. Click 'Sender Name' to view their requests
- G. Click on expired request to expand options

|                      |                | B Ready N                    | Made Garments                       | 2018 -                                 |              |                       |                      |
|----------------------|----------------|------------------------------|-------------------------------------|----------------------------------------|--------------|-----------------------|----------------------|
|                      | < Certific     | ations & Services            | company Profile                     | Product Overview                       | Supplier     | Management            | Statistic            |
| MADE IN G            | REEN ST        | ANDARD 100                   | LEATHER STANDARD                    | STeP DETOX TO                          | ZERO E       | CO PASSPORT           | LABEL EDITOR         |
| Articles / Re        | quests D       | els Product lin              | nes Alerts                          |                                        |              |                       |                      |
| Articles             | S + Add A      | Article                      |                                     |                                        |              |                       |                      |
| Receive              | d Reque        | ests E                       |                                     |                                        |              |                       |                      |
| Sender               |                | Covr                         | ntry 💠 Unanswered /                 | Total 💠                                |              |                       |                      |
| Global Bran          | ds Limited 20  | 18 India                     | 4/8                                 |                                        |              |                       |                      |
|                      |                |                              |                                     |                                        |              |                       |                      |
| Articles / Requ      | ests Labels    | Product lines                | Alerts                              |                                        |              |                       |                      |
| Received             | d Request      | S Back                       |                                     |                                        |              |                       |                      |
| L Global Br          | ands Limited   | 2018 <b>1</b> Show profile   | 2                                   |                                        |              |                       |                      |
| Requests             | Supplier Permi | ssions                       |                                     |                                        |              |                       |                      |
| Received component n | ame 💠 com      | Received<br>aponent number 💠 | OUsed in article/component (name) 💠 | OUsed in article/component<br>(number) | 🌣 🗘 Status 🔷 | ⊙Last<br>updated ♀ on | Accepted O Confirmed |
| a                    |                |                              |                                     |                                        | ~            |                       |                      |
| Ágnes's Tank         | Tops 2018      | 8                            | Women's Ribbed Tank Top             | 2023                                   | Expired      | Feb 6, 2023 Feb       | 2, 2022 Feb 2, 2023  |

#### Ready Made Garments 2018 🝷

| Articles / Requests Labels Product lines Alerts                                                                                 |                                                                                                    |
|----------------------------------------------------------------------------------------------------|----------------------------------------------------------------------------------------------------|
| Received Requests -Back                                                                                                    |                                                                                                    |
| A Clobal Brands Limited 2018 Show profile<br>Expired                                                                            |                                                                                                    |
| Article name: Ágnes's Tank Tops<br>Article number: 2018                                                                         | STANDARD 100 or LEATHER STANDARD certificate number                                                                    |
| Used in articles: Women's Ribbed Tank Top                                                                                       | You can override the STANDARD 100 or LEATHER STANDARD certificate number by selecting one of your certificate numbers: |
| y ticking this box, I declare that my company supplies:<br>1. the specific product or service listed in this component request, | a Override STANDARD 100 or LEATHER STANDARD certificate number                                                         |
| 2. to the sender of this component request.   Reject the request                                                                | D Renew request                                                                                                    |
| Renew the request                                                                                                    | ×<br>Received Requests                                                                                                 |
| Additional text This text will be included in the notification sent by the system.                                              | Global Brands Limited 2018 Show profile                                                                                |
| ★ Cancel                                                                                                    | Article name: Ágnes's Tank Tops<br>Article number: 2018<br>Used in articles: Women's Ribbed Tank Top                   |

### 5.5.1 Renew Component Request

- A. View expired status and article details
- B. If necessary, add or correct the OEKO-TEX® certificate number for the component using the dropdown list
- C. Scroll down and select tick the box to re-confirm declaration and understanding
- D. Click 'Renew request'
- E. Click 'Ok' in the popup confirmation
- F. View accepted Status

# **5.6 View Indirect** Component **Status**

Reavests

 $\bigcirc$ 

P

All indirect components must be reconfirmed by your suppliers annually.

- A. Go to 'MADE IN GREEN' > 'Articles / Requests' tab > 'Received Requests' section
- B. Click on the sender's name, then on the component request to expand details
- C. View 'Constituent parts for component' from specific suppliers
- **D.** View EXPIRED request status

#### Ready Made Garments 2018 -MADE IN GREEN **STANDARD 100** LEATHER STANDARD STeP DETOX TO ZERO ECO PASSPORT LABEL EDITOR Product lines Articles / Requests Alorte Labels Received Requests Global Brands Limited 2018 Show prof Supplier Permissions Received component O Used in article/component Used in article/component 🕑 Last O Confirmed Received component name O Accepted on 🗢 🗘 Status numbe (name) (number) updated until Ágnes's Tank Tops 2018 Women's Ribbed Tank Top 2023 Accepted eb 7, 2023 Feb 7, 2023 Feb 7, 2024 Received Requests 🗲 Back Constituent parts for componer L Global Brands Limited 2018 Show profile ✓ Knitted, dyed ribbed fabr Indian Mills Limited 2018 Supplier name: Indian Mills Limited 2018 Accepted Article/Component name: Knitted, dyed ribbed fabric Article/Component number: 2018, 2013 Article/Component Description: Article name: Ágnes's Tank Tops Knitted, piece dyed ribbed fabric, made of cotton/ PES/ elastane Weight: 0 % Article number: 2018 Request status: Expired Used in articles: Women's Ribbed Tank Top Classifications: Fabrics Ladies Knitted fabric Materials: Elastanes and other elastic fibres Polyester

- Cotton

> Additional documents

Pure white Premium Black

Request confirmation for this componen

Colors:

#### Ready Made Garments 2018 -

5.7 Request Indirect Component Re-confirmation

- A. Click 'Request confirmation for this component'
- B. Check system's email address for your supplier
- C. If necessary, enter additional addresses and click '+' Hint: Add your own email address to receive a copy
- D. Click 'Ok'
- E. View pending status

| <ul> <li>Knitted, dyed ribbed fabric</li> <li>Supplier name: Indian Mills Limited 2018<br/>Article/Component name: Knitted, dyed ribbed fabric<br/>Article/Component number: 2018, 2013<br/>Article/Component Description:<br/>Knitted, piece dyed ribbed fabric, made of cotton/PES/ elastane<br/>Weight: 0 %</li> <li>Request status: Expired</li> <li>Additional documents</li> <li>Send requests?</li> <li>Do you want to send a request for this component<br/>The following email addresses will receive a copy</li> </ul>                                                                                                    | <ul> <li>Knitted, dyed ribbed fabric</li> <li>Supplier name: Indian Mills Limited 2018</li> <li>Article/Component name: Knitted, dyed ribbed fabric</li> <li>Article/Component number: 2018, 2013</li> <li>Article/Component Description:</li> <li>Knitted, piece dyed ribbed fabric, made of cotton/ PES/ elastane</li> <li>Weight: 0 %</li> <li>Request status: Expired</li> <li>Additional documents</li> <li>Send requests?</li> <li>Do you want to send a request for this component</li> <li>The following email addresses will receive a cop</li> <li>Enail address</li> </ul> |
|----------------------------------------------------------------------------------------------------|----------------------------------------------------------------------------------------------------|
| Supplier name: Indian Mills Limited 2018<br>Article/Component name: Knitted, dyed ribbed fabric<br>Article/Component number: 2018, 2013<br>Article/Component Description:<br>Knitted, piece dyed ribbed fabric, made of cotton/ PES/ elastane<br>Weight: 0 %<br>Request status: Expired<br>Additional documents<br>Additional documents<br>Do you want to send a request for this component<br>The following email addresses will receive a component                                                                                                    | Supplier name: Indian Mills Limited 2018<br>Article/Component number: 2018, 2013<br>Article/Component Description:<br>Knitted, piece dyed ribbed fabric, made of cotton/ PES/ elastane<br>Weight: 0 %<br>Request status: Expired<br>Additional documents<br>Send requests?<br>Do you want to send a request for this component<br>The following email addresses will receive a cop                                                                                                    |
| Request status: Expired  Request confirmation for this component  Additional documents  Send requests?  Do you want to send a request for this component  The following email addresses will receive a copy                                                                                                    | Request status: Expired  Request confirmation for this component  Additional documents  Send requests?  Do you want to send a request for this component  The following email addresses will receive a cop  Email address                                                                                                    |
| A Request confirmation for this component Additional documents Send requests? Do you want to send a request for this component The following email addresses will receive a coperation of the following email addresses will receive a coperation of the following email addresses w | Request confirmation for this component     Additional documents     Send requests?     Do you want to send a request for this component     The following email addresses will receive a cop     Email address                                                                                                    |
| Additional documents  Send requests?  Do you want to send a request for this component  The following email addresses will receive a copy                                                                                                    | Additional documents Send requests? Do you want to send a request for this component The following email addresses will receive a cop Email address                                                                                                    |
| Do you want to send a request for this component<br>The following email addresses will receive a copy                                                                                                    | Do you want to send a request for this compone<br>The following email addresses will receive a cop<br>Email address                                                                                                    |
| Do you want to send a request for this compone<br>The following email addresses will receive a cop                                                                                                    | Do you want to send a request for this component<br>The following email addresses will receive a cop<br>Email address                                                                                                    |
| The following email addresses will receive a copy                                                                                                    | The following email addresses will receive a cop                                                                                                    |
|                                                                                                    | Email address                                                                                                    |

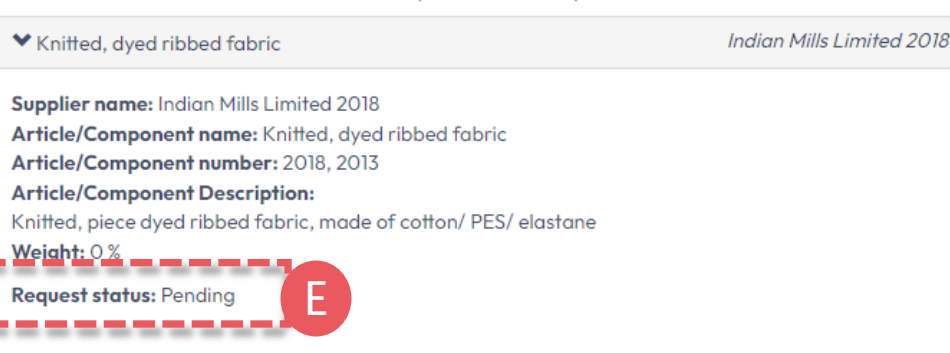

Constituent parts for component ""

#### Ready Made Garments 2018 -

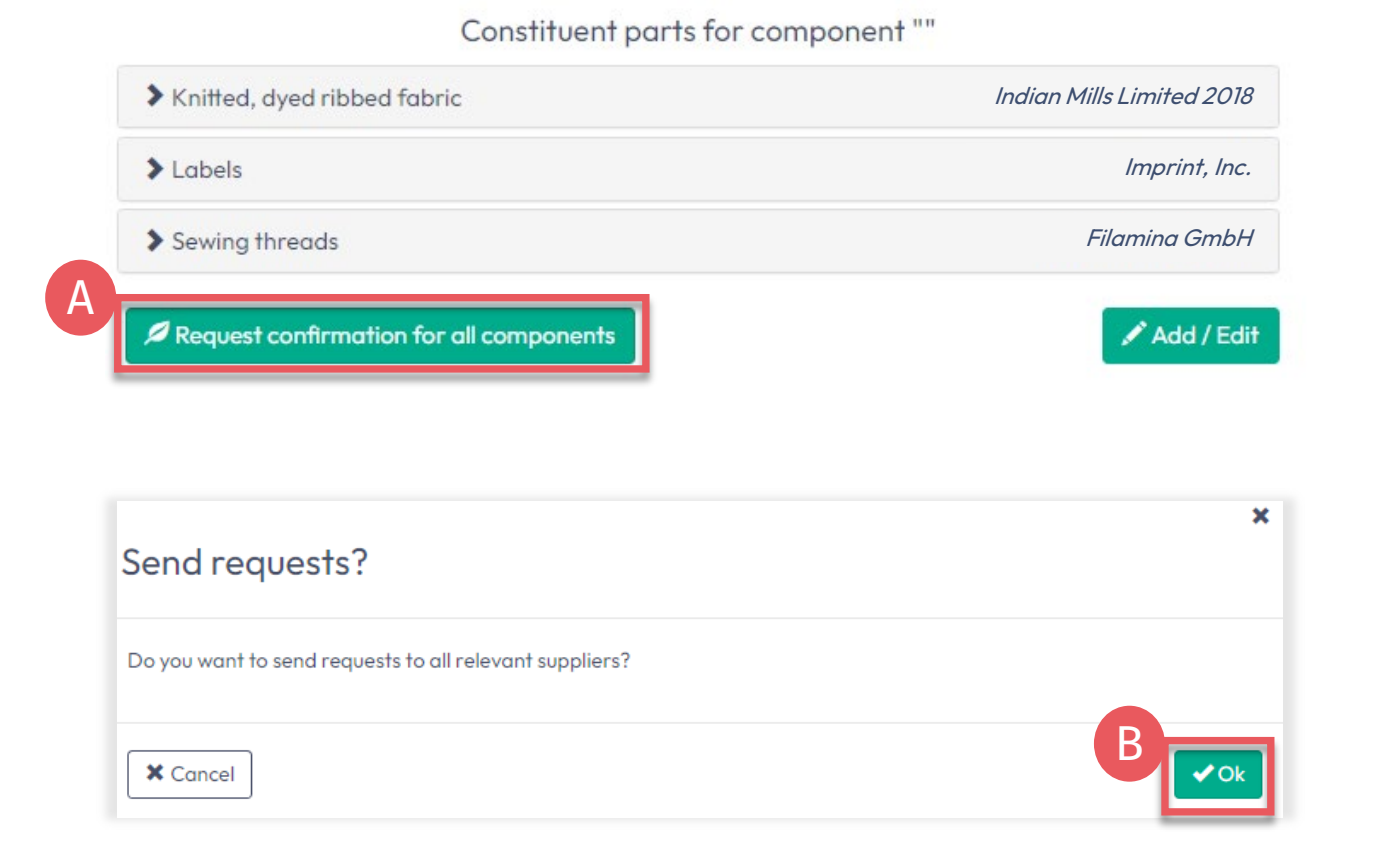

#### 5.7.1 Request Multiple Re-confirmations

To send multiple requests at once:

- A. Click 'Request confirmation for all components'
- B. Click 'Ok'

Note: With this method, any previous component requests will be resent, and the recipient's emails are not visible.

# **5.8 Archived Components**

- Inactive suppliers in the 'Supplier Management' section are automatically be archived
- Components related to archived suppliers show 'Archived' status
- Component requests are auto-archived when the supplier is archived
- The supplier must be <u>reactivated</u> in 'Supplier Management' before you can resend a request for component re-confirmation
- A. View "Archived" status of the request in 'Articles / Requests' > 'Sent Requests' > 'supplier details'

#### Global Brands Limited 2018 🔻

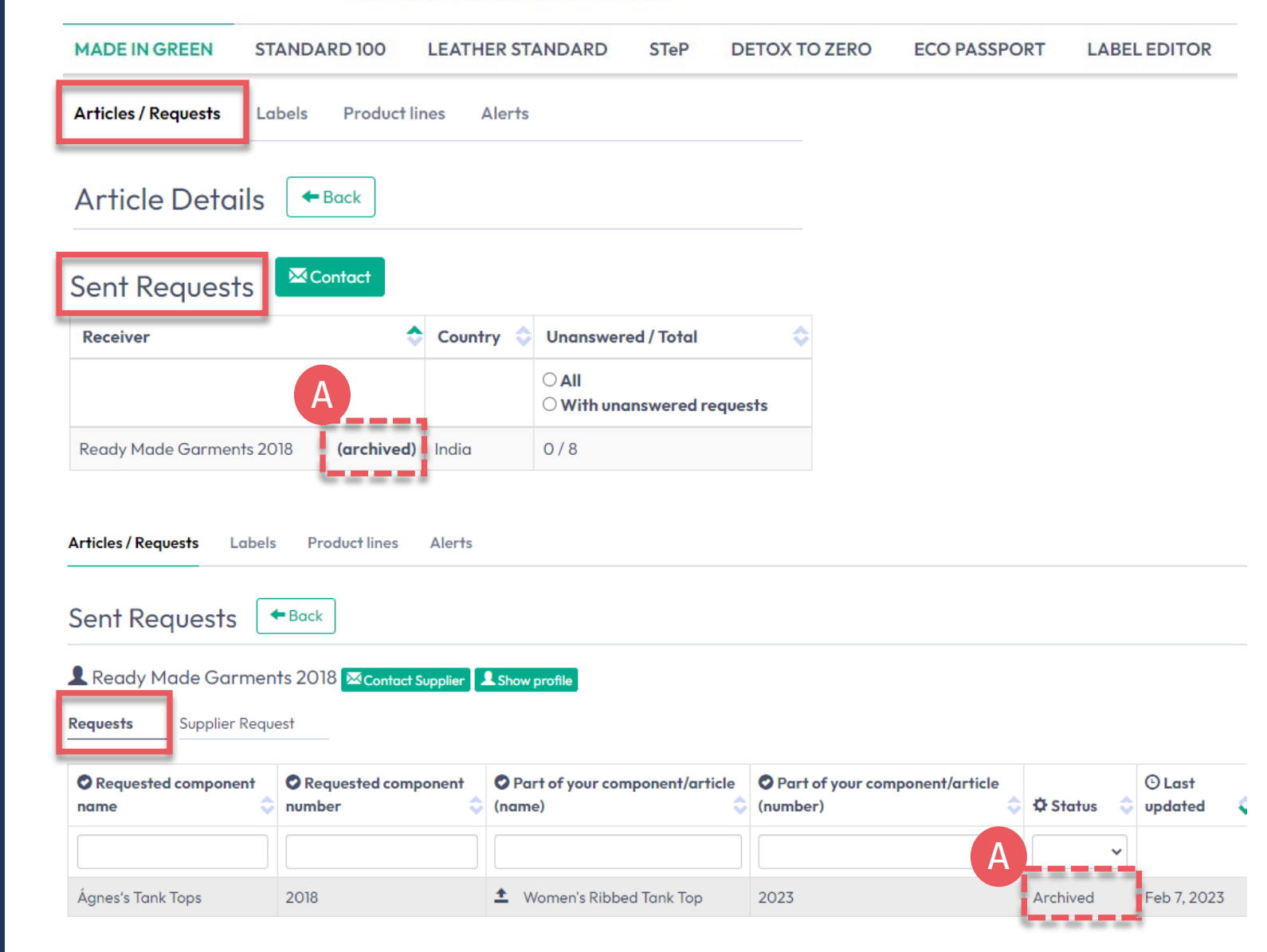

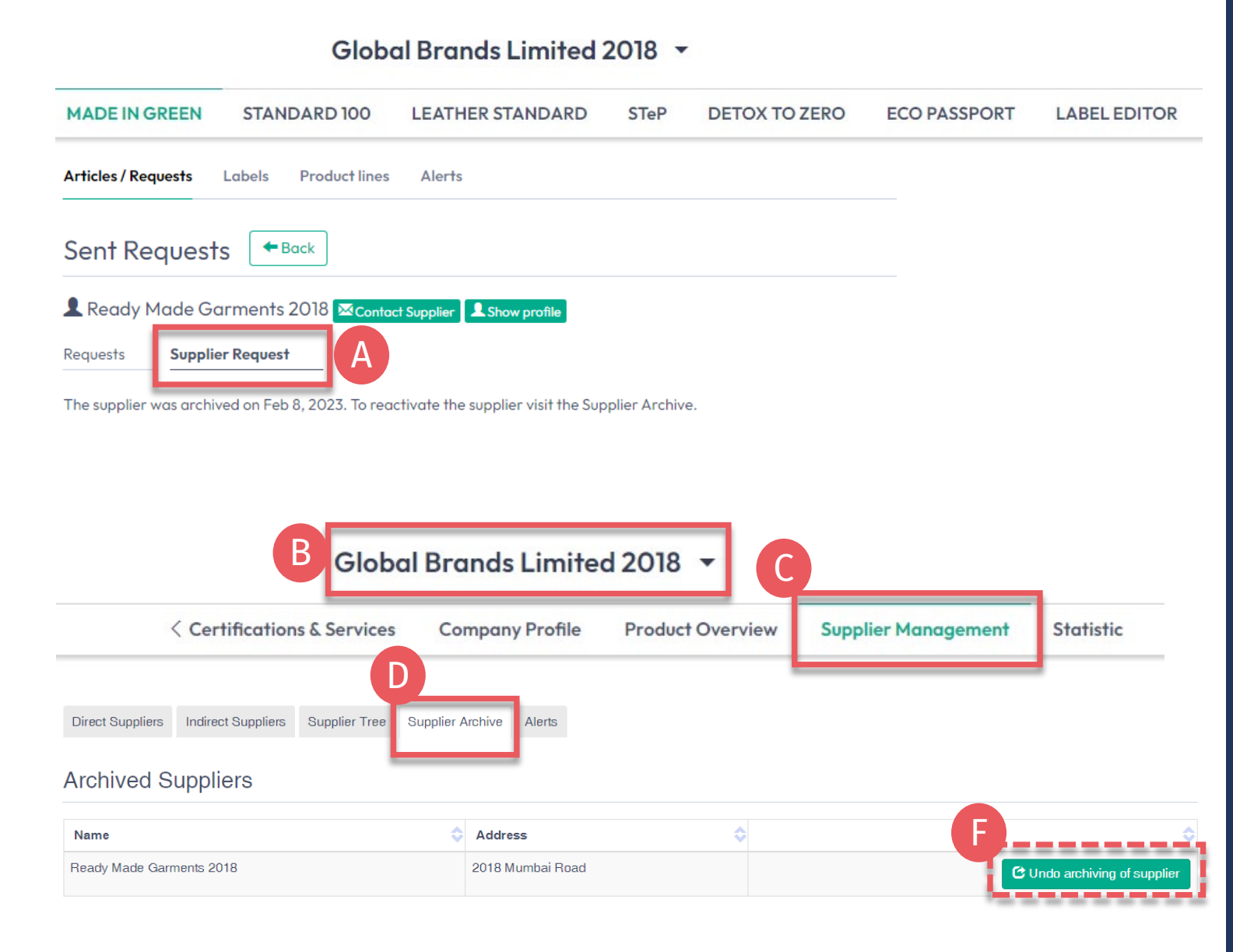

### 5.8.1 Supplier Re-activation

- A. Review supplier's status in 'Articles / Requests' > 'Sent Requests' > supplier details > 'Supplier Request'
- B. Click on company name to navigate to general menu
- C. Click 'Supplier Management'
- **D.** Click 'Supplier Archive'
- E. View list of archived suppliers
- F. To reactivate an archived supplier, click 'Undo archiving of supplier'
- G. With supplier re-activation, it is necessary to re-confirm the supplier request More detail on Archived Suppliers in <u>Manual 2</u>

### 5.9 Label Ready for Renewal

Once the main components have been re-confirmed by suppliers and the article fulfills basic MADE IN GREEN criteria:

- A. Label owner receives email from info@oeko-tex.com
- B. Click 'CHECK CURRENT SUPPLY CHAIN' to <u>review the article's</u> <u>supply chain status</u>
- C. ONLY if the supply chain is complete (all components reconfirmed), click 'RENEW YOUR LABEL'

Dear MADE IN GREEN label owner,

Your MADE IN GREEN label, M21K44XS7 Women's Ribbed Tank Top (2023), fullfills the basic OEKO-TEX® MADE IN GREEN criteria and is now eligible for renewal.

 To ensure transparency and a complete supply chain map, please check all components in the supply chain for label M21K44XS7 Women's Ribbed Tank Top (2023). Unconfirmed supplier components are shown in orange in the label supply chain and will NOT display on the oeko-tex.com Label Check.

You can check this by clicking on the button below:

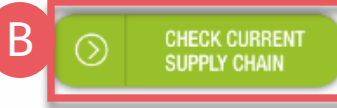

2. Once the supply chain is complete, renew your MADE IN GREEN label M21K44XS7 Women's Ribbed Tank Top (2023):

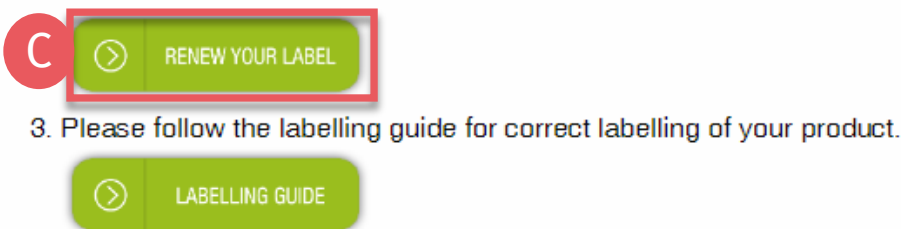

For further assistance please contact us.

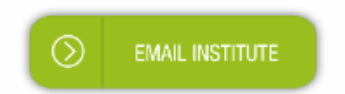

Your OEKO-TEX® member institute

# 5.10 View Article Supply Chain

- A. Log in to <u>myOEKO-TEX®</u>
- B. Click on company name to navigate to product menu
- C. Click 'MADE IN GREEN'
- D. Click 'Articles / Requests'
- E. View list of defined articles
- F. Search for or select the article ready for label renewal
- G. Click 'Show supply chain' to view article's supply chain and status

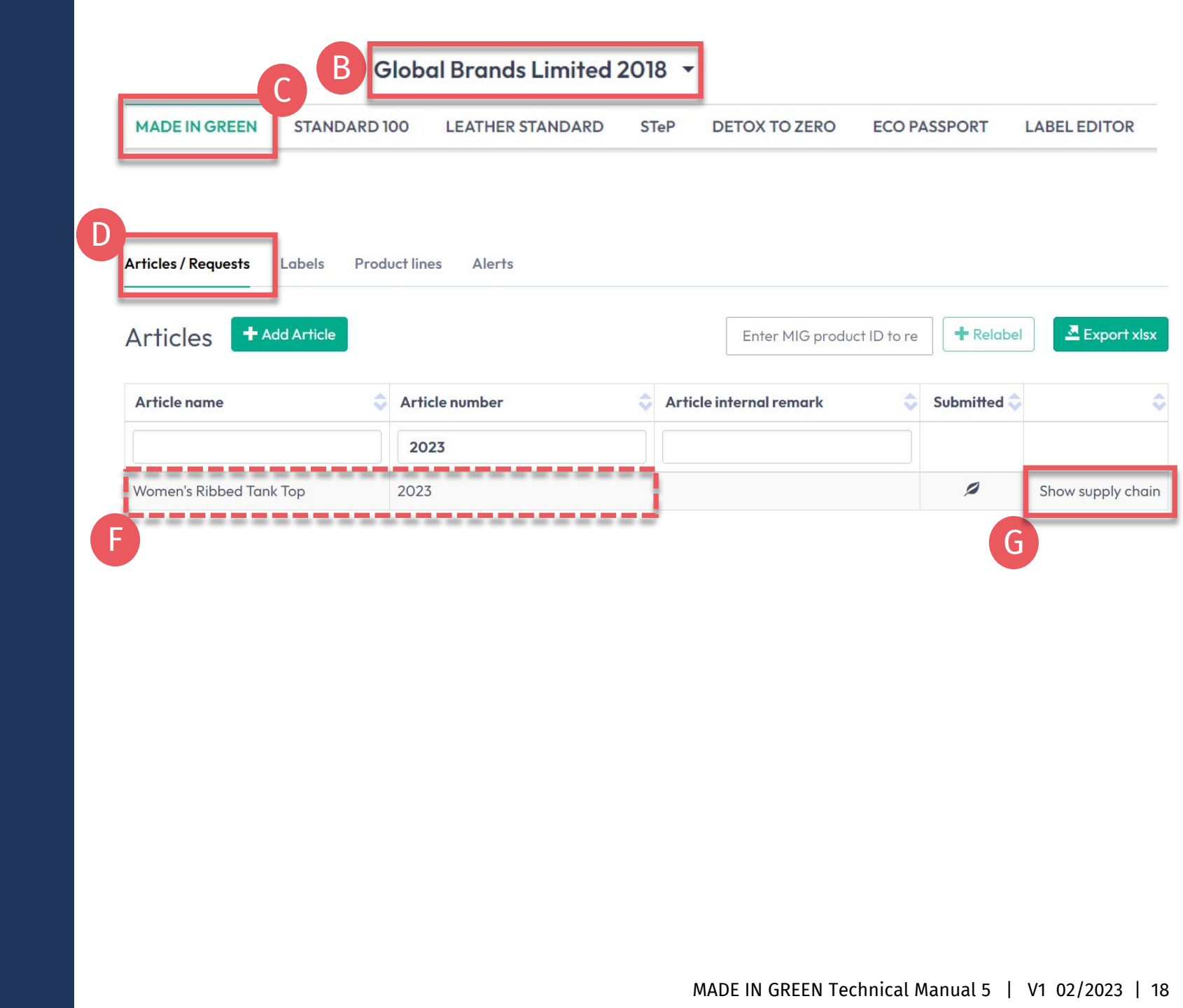

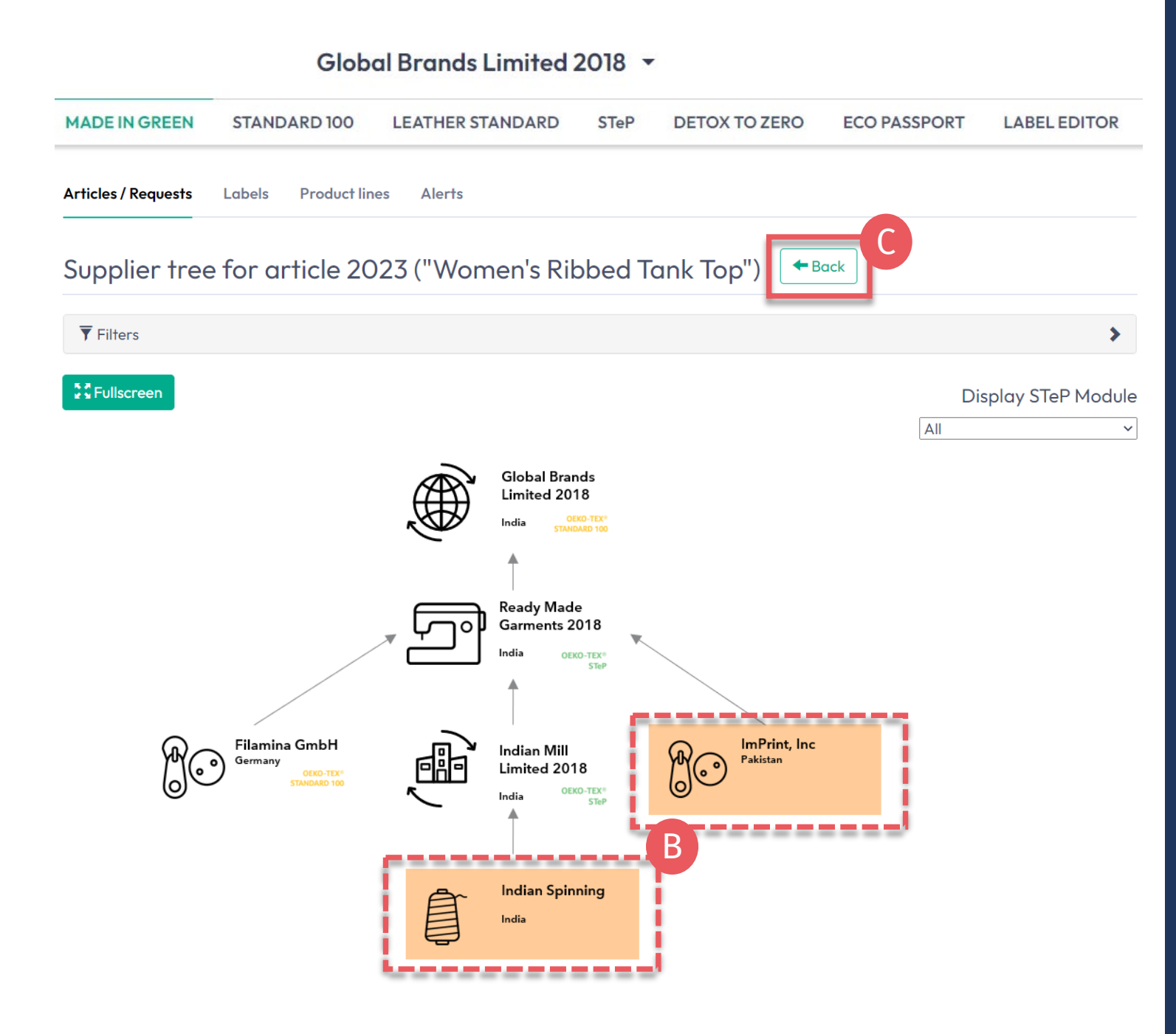

# 5.10.1 Article Supply Chain Map

- A. Renewed supplier component confirmations are shown in white and will be displayed when ID is tracked via the oeko-tex.com Label Check
- **B.** Expired supplier components are orange and will NOT display on the <u>Label Check</u>. To complete the supply chain, <u>re-send the</u> <u>requests</u> to your suppliers
- C. Click 'Back' twice to Article Overview

# 5.11 View Article Status

- A. In 'Article/ Requests', find the article for label renewal
- B. Click on article name to review 'Article Details'
- C. View 'Components' from specific supplier: ACCEPTED request status
- D. View message at bottom of page 'This article's supply chain fulfills the basic criteria for an OEKO-TEX® MADE IN GREEN label'
- E. Click on the label number in 'Associated Labels' to go to that label's details
- X. DO NOT click 'Create Label' in this screen - this was done when you generated the label number last year

#### MADE IN GREEN **STANDARD 100** LEATHER STANDARD DETOX TO ZERO ECO PASSPORT LABEL EDITOR STeP Articles / Requests Labels **Product lines** Alerts Export xlsx Articles + Add Article Relabel Enter MIG product ID to re Article name Article number Article internal remark Submitted 2023 B 0 Women's Ribbed Tank Top 2023 Show supply chain Articles / Requests Labels Product lines Alerts Article Details Back Request confirmation for all compo Request confirmation for all compo Request confirmation for all confirmation for all compo Request confirmation for all confirmation for all compo Request confirmation for all confirmation for all confirmation for al Edit Componen X Archive Article Copy Article Components Definition Ready Made Garments 2018 ✓ Ágnes's Tank Tops Article name: Women's Ribbed Tank Top Article number: 2023 Supplier name: Ready Made Garments 2018 EAN/barcode: 919191912023 Article/Component name: Ágnes's Tank Tops **STANDARD 100 or LEATHER STANDARD** TESTCERT2018-L1 Article/Component number: 2018 certificate number: Weight: 100 % Article Description: Request status: Accepted until Feb 7, 2024 Solid-color tank top made of knitted fabric, with a ribbed texture, in cotton, Classifications: polyester and spandex, available in several colors and sizes End-user, ready made goods Associated MIG Labels T-shirts, sweat shirts Ladies Product ID: M21K44XS7 This article's supply chain fulfills the basic criteria for a MADE IN GREEN by OEKO-TEX® label.

### 5.12 View Label Status

A. In 'Labels', search for the expired label number/product ID in the list of generated labels В

- B. Click on the expired label number to edit the label details for renewal
- C. In 'Label Details', view 'Expired' Label Status, Article Name, MADE IN GREEN Product ID/label number, expired validity date
- D. Scroll down to the 'Label renewal' section

#### MADE IN GREEN **STANDARD 100** LEATHER STANDARD DETOX TO ZERO ECO PASSPORT LABEL EDITOR STeP Product lines Articles / Requests Labels Alerts Export xlsx Create Labe abels Show expired labels Article internal remark Validity period Product ID Article name Article number 💲 Status 🔇 M21K44XS7 2022-02-03 - 2023-Show supply chain of M21K44XS7 Women's Ribbed Tank Top 2023 EXPIRED 02-03 Iabo Articles / Requests Labels Product lines Alerts Label Details + Back MADE IN GREEN by OEKO-TEX® Label Product ID: M21K44XS7 Article Name: Women's Ribbed Tank Top 2023 Article Number: Article Internal Remark Label Status: Expired. This label has expired. Valid from: 2022-02-03 2023-02-03 Expires on: Article Definiti Definition Components Article name Women's Ribbed Tank Top ✓ Ágnes's Tank Tops Ready Made Garments 2018 2023 Article number Supplier name: Ready Made Garments 2018 EAN/barcode 919191912023 Article/Component name: Ágnes's Tank Tops STANDARD 100 or LEATHER STANDARD certificate number: TESTCERT2018-L1 Article/Component number: 2018 Article Description Weight: 100 % Solid-color tank top made of knitted fabric, with a ribbed texture, in cotton, polyester and Request status: Accepted until Feb 7, 2024 spandex, available in several colors and sizes. Classifications Label renewal Show current supply chain Request Label Renewa

Global Brands Limited 2018 -

#### MADE IN GREEN Technical Manual 5 | V1 02/2023 | 21

### 5.13 Create Label Renewal

Once all components are re-confirmed (supply chain is complete) and supply chain fulfils the basic criteria, the label renewal can be completed.

- A. Click 'Request Label Renewal' at the bottom of the Label details page
- **B.** Click 'Ok' in the pop-up box

|                              | STANDARD 100               | LEATHER STANDARD | STeP | DETOX TO ZERO | ECO PASSPORT | LABEL EDITO |
|------------------------------|----------------------------|------------------|------|---------------|--------------|-------------|
| Articles / Requests          | Labels Product lines       | Alerts           |      |               |              |             |
| Label Details                | ; +Back                    |                  |      |               |              |             |
| MADE IN GREEN I              | by OEKO-TEX® Label         |                  |      |               |              |             |
| Product ID:                  | M21K44XS7                  |                  |      |               |              |             |
| Article Name:                | Women's Ribbed Tank To     | q                |      |               |              |             |
| Article Number:              | 2023                       |                  |      |               |              |             |
| Article Internal Rema        | rk:                        |                  |      |               |              |             |
| Label Status:                | Expired. This label has ex | kpired.          |      |               |              |             |
| Valid from:                  | 2022-02-03                 |                  |      |               |              |             |
| Expires on:                  | 2023-02-03                 |                  |      |               |              |             |
| Deguantia                    | abel Renewal               |                  |      |               |              |             |
| ◆ Request Lo                 |                            |                  |      |               |              |             |
| Do you w                     | rant to renev              | w this label?    |      |               |              | ×           |
| Do you w<br>This will reques | rant to renev              | w this label?    |      |               |              | ×           |

Global Brands Limited 2018 -

| MADE IN GREEN                                                                                                    | STANDARD 100                                                                                                    | LEATHER STANDARD                                                             | STeP                                                                        | DETOX TO ZERO                                                                                                    | ECO PASSPORT                                           | LABEL EDITO  |
|----------------------------------------------------------------------------------------------------|----------------------------------------------------------------------------------------------------|------------------------------------------------------------------------------|-----------------------------------------------------------------------------|----------------------------------------------------------------------------------------------------|--------------------------------------------------------|--------------|
| Articles / Requests Labo                                                                                                    | els Product lines Alerts                                                                                                    |                                                                              |                                                                             |                                                                                                    |                                                        |              |
| _abel Details                                                                                                    | ← Back                                                                                                    |                                                                              |                                                                             |                                                                                                    |                                                        |              |
| 1ADE IN GREEN by O                                                                                                    | EKO-TEX® Label                                                                                                    |                                                                              |                                                                             |                                                                                                    |                                                        |              |
| roduct ID: M                                                                                                    | 21K44XS7                                                                                                    |                                                                              |                                                                             |                                                                                                    |                                                        |              |
| Article Name: W                                                                                                    | /omen's Ribbed Tank Top                                                                                                    |                                                                              |                                                                             |                                                                                                    |                                                        |              |
| Article Number: 20                                                                                                    | 023                                                                                                    |                                                                              |                                                                             |                                                                                                    |                                                        |              |
| article Internal Remark:                                                                                                    |                                                                                                    |                                                                              |                                                                             |                                                                                                    |                                                        |              |
| abel Status: Ex                                                                                                    | xpired. This label has expired.                                                                                                    |                                                                              |                                                                             |                                                                                                    |                                                        |              |
| Label renewal                                                                                                    |                                                                                                    |                                                                              |                                                                             |                                                                                                    | Show current s                                         | supply chain |
| Public options                                                                                                    | A                                                                                                    |                                                                              |                                                                             |                                                                                                    | В                                                      |              |
| r oblic oprioris                                                                                                    |                                                                                                    |                                                                              |                                                                             |                                                                                                    |                                                        |              |
| Anonymize supply ch                                                                                                    | ain 🛛                                                                                                    | public website that can be acc                                               | Show in buy                                                                 | ing guide                                                                                                    |                                                        |              |
| Anonymize supply ch<br>These option determin<br>Upload a picture of th                                                                                                    | ne what is displayed on the<br>ne labelled article, maximun                                                                                                    | public website that can be acc                                               | Show in buy                                                                 | <b>ing guide</b><br>e link in the QR code.                                                                                 |                                                        |              |
| Anonymize supply ch<br>These option determin<br>Upload a picture of th<br>We recommend an im                                                                                                    | ne what is displayed on the<br>ne labelled article, maximum<br>nage resolution of at least 1                                                                                                    | public website that can be acc<br>n file size: 5MB<br>megapixel (1200 x 900) | Show in buy                                                                 | <b>ing guide</b><br>e link in the QR code.                                                                                 |                                                        |              |
| Anonymize supply ch<br>These option determin<br>Upload a picture of th<br>We recommend an im<br>Allowed formats: GIF,                                                                                                    | nain<br>ne what is displayed on the<br>le labelled article, maximum<br>age resolution of at least 1<br>, JPG, PNG                                                                                                    | public website that can be acc<br>n file size: 5MB<br>megapixel (1200 x 900) | Show in buy<br>essed by the                                                 | <b>ing guide</b><br>e link in the QR code.                                                                                 |                                                        |              |
| Anonymize supply ch<br>These option determin<br>Upload a picture of th<br>We recommend an im<br>Allowed formats: GIF,<br>Choose File                                                                                                    | ne what is displayed on the<br>e labelled article, maximum<br>age resolution of at least 1<br>, JPG, PNG<br>roduct Image.jpg                                                                                                    | public website that can be acc<br>n file size: 5MB<br>megapixel (1200 x 900) | Show in buy<br>essed by the                                                 | <b>ing guide</b><br>e link in the QR code.                                                                                 |                                                        |              |
| Anonymize supply ch<br>These option determin<br>Upload a picture of th<br>We recommend an im<br>Allowed formats: GIF,<br>Choose File Pr<br>Image Description                                                                                         | nain  In what is displayed on the In the labelled article, maximum In the generation of at least 1 In JPG, PNG In the second second sec | public website that can be acc<br>n file size: 5MB<br>megapixel (1200 x 900) | Show in buyi                                                                | ing guide<br>e link in the QR code.                                                                                        |                                                        |              |
| Anonymize supply ch<br>These option determin<br>Upload a picture of th<br>We recommend an im<br>Allowed formats: GIF,<br>Choose File Pr<br>Image Description                                                                                         | ne what is displayed on the<br>e labelled article, maximun<br>age resolution of at least 1<br>, JPG, PNG<br>roduct Image.jpg                                                                                                    | public website that can be acc<br>n file size: 5MB<br>megapixel (1200 x 900) | Show in buy<br>cessed by the                                                | <b>ing guide</b><br>e link in the QR code.                                                                                 |                                                        | ad Picture   |
| Anonymize supply ch<br>These option determin<br>Upload a picture of th<br>We recommend an im<br>Allowed formats: GIF,<br>Choose File Pr<br>Image Description                                                                                         | ain<br>ne what is displayed on the<br>re labelled article, maximum<br>rage resolution of at least 1<br>, JPG, PNG<br>roduct Image.jpg<br>abel please make sure all a<br>w Supply Chain" option to                                                                                                    | public website that can be acc<br>n file size: 5MB<br>megapixel (1200 x 900) | Show in buy<br>tessed by the                                                | ing guide<br>e link in the QR code.                                                                                        | €<br>D tuplo                                           | ad Picture   |
| Anonymize supply ch<br>These option determin<br>Upload a picture of th<br>We recommend an im<br>Allowed formats: GIF,<br>Choose File Pr<br>Image Description<br>Before fixating the la<br>You can use the "Sho<br>Please note, only cor<br>possible. | ain<br>he what is displayed on the<br>he labelled article, maximum<br>age resolution of at least 1<br>. JPG, PNG<br>roduct Image.jpg<br>by<br>abel please make sure all a<br>by Supply Chain" option to<br>infirmed supplier data can                                                                                                    | public website that can be acc<br>n file size: 5MB<br>megapixel (1200 x 900) | Show in buy<br>tessed by the<br>ticle are con<br>n, including<br>agreen.com | ing guide<br>e link in the QR code.<br>firmed by your suppliers<br>all the pending requests.<br>and after the label has be | C<br>D<br>L<br>L<br>uploe<br>een fixated no future cha | ad Picture   |

Global Brands Limited 2018 •

# 5.13.1 View and Edit Renewal Details

- A. In 'Label Details', tick box 'Anonymize supply chain' if you want to show only supplier icon and country on oekotex.com Label Check
- B. Tick the box 'Show in buying guide' so consumers and buyers can find your company on oeko-tex.com <u>Buying Guide</u>
- C. Upload picture of the article to display on <u>Label Check</u>. If you use one image for multiple articles, rename the image file for each MIG ID.
- D. Click 'Upload Picture' (Image will be saved when you '<u>generate</u>' label renewal)

### 5.14 Generate Label Renewal

A. In 'Label Details', click 'Generate Label Renewal'

After generating the label renewal, it's NOT possible to change article's detail or supply chain

- B. View the date to begin renewal validity. This is automatically predefined so that the one-year label validity continues without suspension
- C. Tick box to agree to terms
- D. Click 'Yes, generate the label' to complete renewal

#### Global Brands Limited 2018 🔻

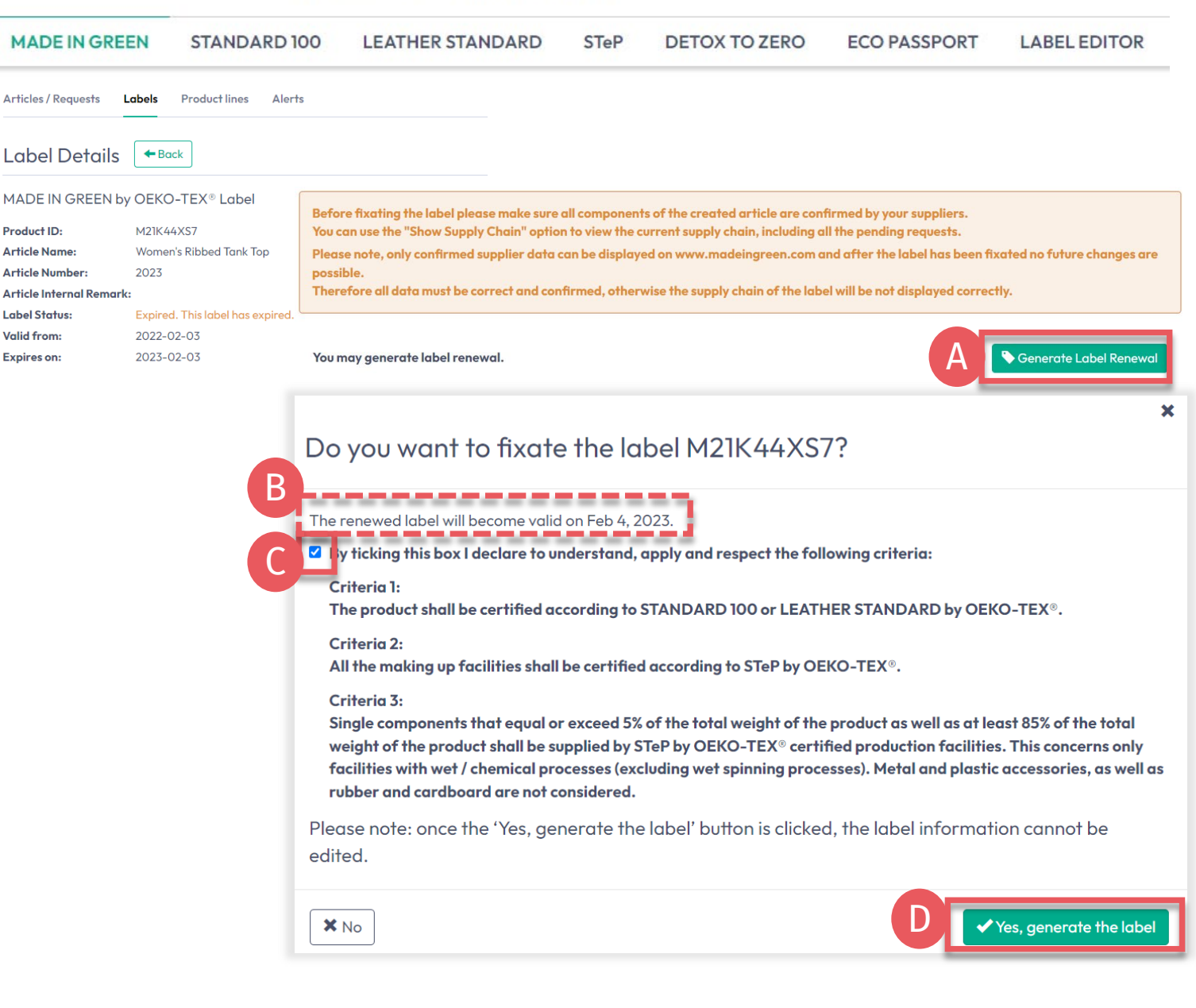

# 5.15 View Next Label Renewal

- A. In 'Label Details', view 'Valid' status of renewed label and the one-year extended label validity
- B. Click 'Download label' to go to the Label Editor to <u>download label</u> <u>artwork</u>
- C. Next label renewal can be started up to 3 months before label's expiration date

#### Global Brands Limited 2018 🔻

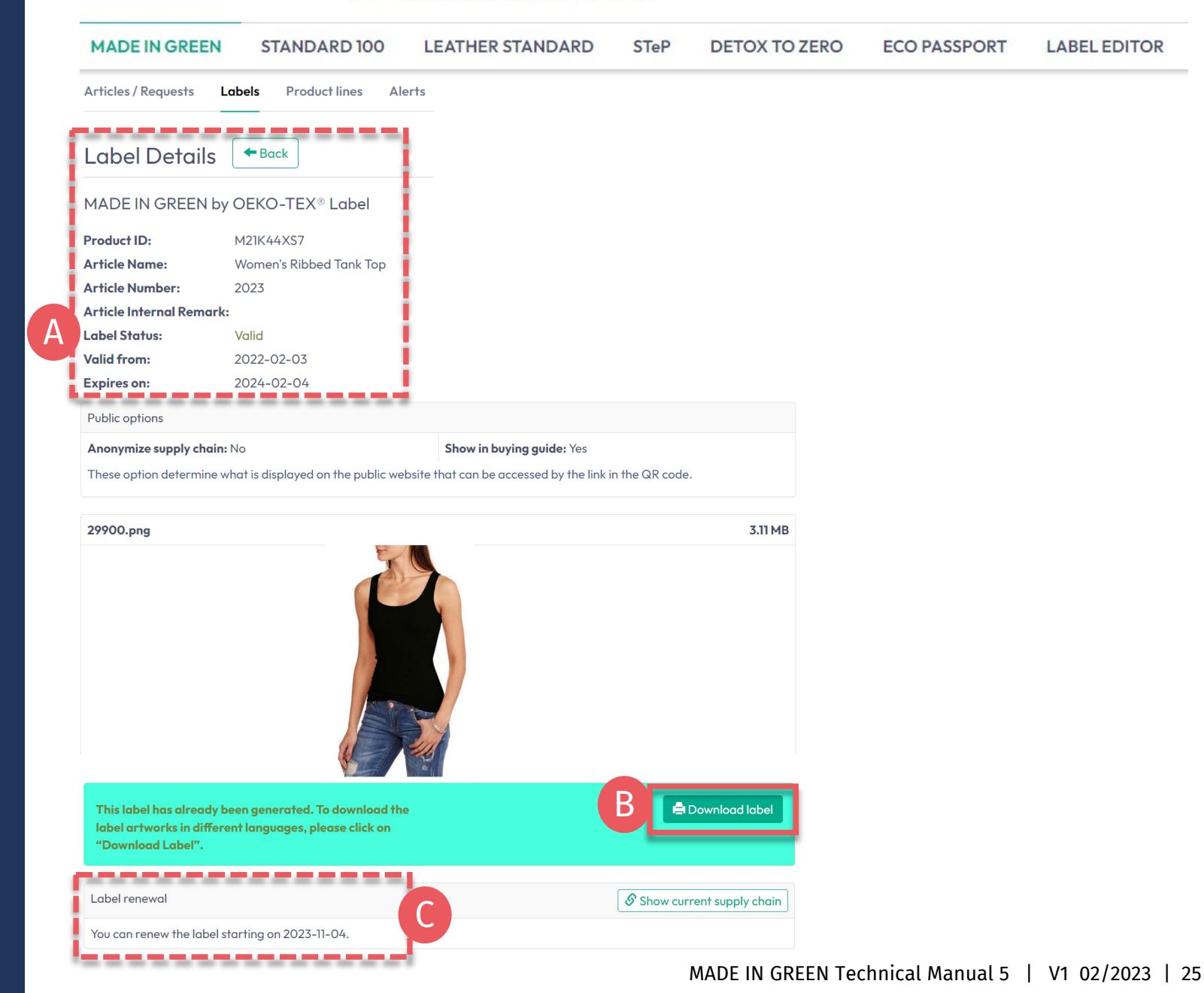

#### **MADE IN GREEN Links**

#### **Technical Manuals**

- 1. <u>Application</u>
- 2. <u>Connection</u>
- 3. Article definition
- 4. Label preparation
- 5. Label renewal
- 6. <u>Relabel</u>
- 7. <u>Advertisement label</u>

#### **B2B**

- <u>Standard</u> / <u>DE</u> / <u>ZH</u>
- Implementation Examples
- <u>myOEKO-TEX® Login</u>
- <u>myOEKO-TEX®</u> <u>Quickstart</u> <u>Guide</u> / <u>ES</u>
- <u>Factsheet</u> / <u>DE</u>
- <u>OEKO-TEX®</u> Buying Guide
- Labelling Guide / ES / ZH

**Questions?** madeingreen@hohenstein.com

#### B2C

- <u>OEKO-TEX® Label Check</u>
- <u>Guide: Label Check</u> / <u>ES</u>
- <u>OEKO-TEX®</u> Buying Guide

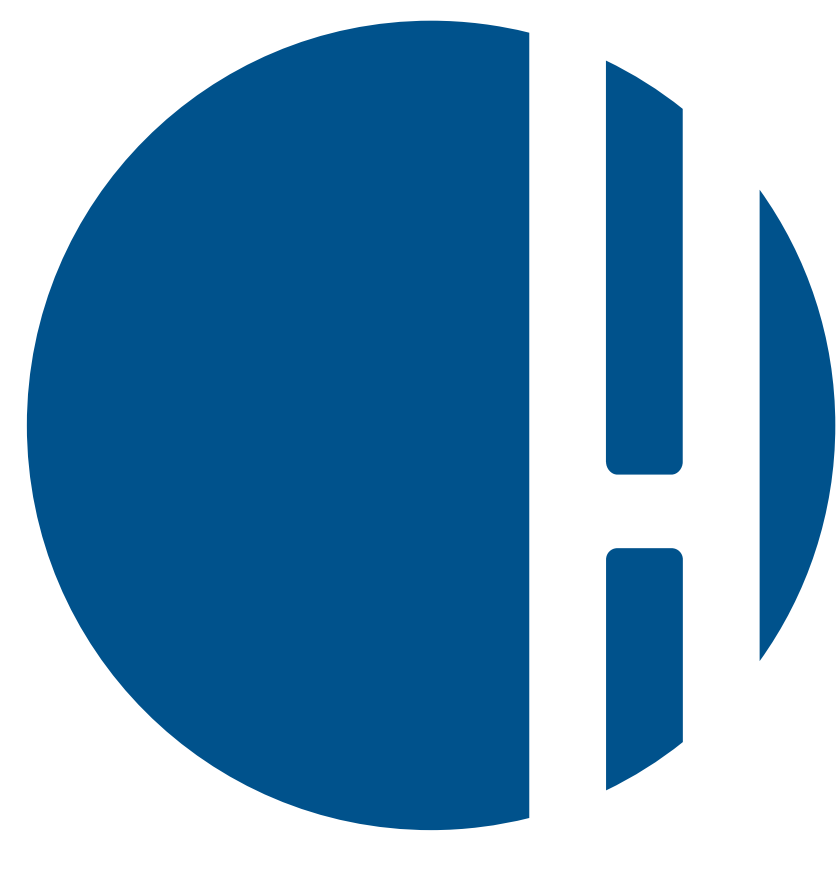

## HOHENSTEIN